# **BAHAN AJAR**

| Nama Sekolah   | : SMKN 1 Kutalimbaru                       |
|----------------|--------------------------------------------|
| Mata Pelajaran | : Administrasi Infrastruktur Jaringan (C3) |
| Kelas/Semester | : XI/I                                     |
| Materi Pokok   | : Routing Statis                           |
| Alokasi Waktu  | : 2 x 45 Menit                             |

# A. Tujuan Pembelajaran

#### 1. Pengetahuan

#### a. Produk

- Secara mandiri tanpa membuka bahan ajar, siswa dapat menganalisis prinsip kerja routing statis dan mengerjakan soal terkait di LP 3 minimal nilai sama dengan KKM
- Secara mandiri tanpa membuka bahan ajar, siswa dapat menyimpulkan prinsip kerja routing statis dengan mengerjakan soal terkait di LP 3 minimal nilai sama dengan KKM

#### b. Proses

Siswa diharapkan dapat menganalisis prinsip kerja routing statis dengan mengerjakan evaluasi terkait di LP 4 minimal nilai sama dengan KKM

# 2. Keterampilan

Dengan menggunakan *Jobsheet*, siswa dapat menjawab pertanyaan tentang routing statis di LP 5 minimal nilai sama dengan KKM

# **B.** Kompetensi Dasar

3.4 Menevaluasi Routing Statis

4.3 Mengkonfigurasi Routing Statis

# C. Indikator Pencapaian Kompetensi

#### 1. Pengetahuan

#### a. Produk

3.4.1 Menganalisis Routing Statis

#### **b.** Proses

3.4.2 Menyimpulkan Routing Statis

# 2. Keterampilan

Melakukan Routing Statis

# D. Materi Pembelajaran Penggalan Materi 2

# B. Membangun Jaringan dengan Dua Router

Pada latihan sebelumnya, anda telah menggunakan format

ip route[network\_id][subnetmask][interface\_next\_hop|ip\_address\_interface]

dengan parameter next hop adalah Network ID pada satu router untuk menghubungkan dua jaringan lokal serta parameter next hop dengan interface router. Selanjutnya pada latihan ini, anda akan menggunakan parameter next hop IP address router yang akan dilewati data. Menghubungkan dua jaringan lokal dengan dua router Cisco Seri 2911, sebagai berikut.

1. Jalankan aplikasi Packet Tracer 7.1 kemudian desain dana tur topologi jaringan sesuai gambar.

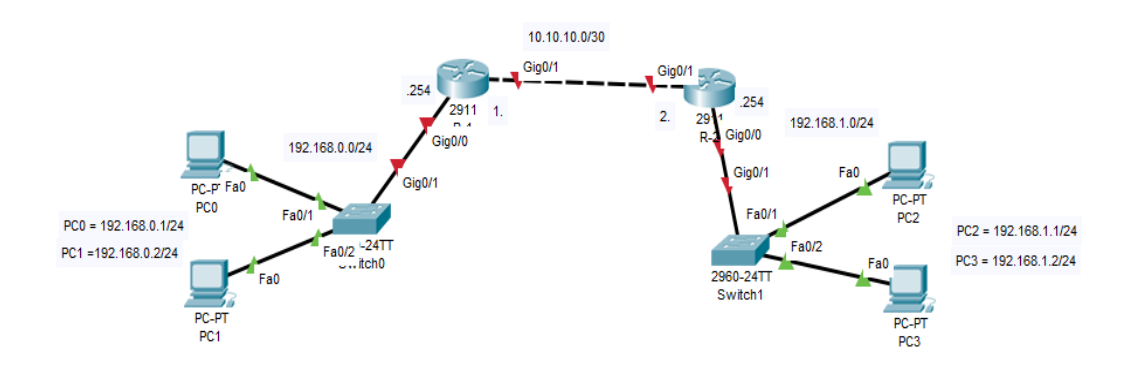

Gambar dua jaringan lokal dengan dua router Cisco Seri 2911

- 2. Pastikan IP address setiap komputer klien dari PC0 sampai PC3 telah dikonfigurasi sesuai ketentuan.
- 3. Konfigurasi Router R-1

| Langkah | Command                                     | Keterangan                   |
|---------|---------------------------------------------|------------------------------|
| Ke      |                                             |                              |
| 1       | Router>enable                               | Login ke router, setelah itu |
|         | Router#configure terminal                   | masuk ke User Priveleged     |
|         | Enter configuration commands, one per line. | Mode. Lalu, masuk ke         |
|         | End with CNTL/Z.                            | Global Configuration         |
|         | Router(config)#                             | <i>Mode</i> untuk melakukan  |
|         |                                             | konfigurasi <i>router</i> .  |
| 2       | Router(config)#hostname R-1                 | Mengubah hostname router     |
|         | R-1(config)#                                | menjadi R-1                  |
| 3       | R-1(config)#interface gig0/0                | Melakukan konfigurasi IP     |
|         | R-1(config-if)#ip address 10.10.10.1        | address dan status interface |

|   | 255.255.255.252                                                                                                    | GigabitEthernet 0/0            |
|---|----------------------------------------------------------------------------------------------------|--------------------------------|
|   | R-1(config-if)#no shutdown                                                                                                    |                                |
|   |                                                                                                    |                                |
|   | R-1(config-if)#                                                                                                    |                                |
|   | %LINK-5-CHANGED: Interface                                                                                                    |                                |
|   | GigabitEthernet0/0, changed state to up                                                                                                    |                                |
|   |                                                                                                    |                                |
|   | %LINEPROTO-5-UPDOWN: Line protocol                                                                                                    |                                |
|   | on Interface GigabitEthernet0/0, changed state                                                                                                    |                                |
|   | to up                                                                                                    |                                |
|   | exit                                                                                                    |                                |
|   | R-1(config)#                                                                                                    |                                |
| 4 | R-1(config)#int gig0/1                                                                                                    | Melakukan konfigurasi IP       |
| - | R-1(config-if)#ip address 192.168.0.254                                                                                                    | address dan status             |
|   | 255 255 255 0                                                                                                    | GigabitEthernet 0/1            |
|   | R-1(config-if)#no shutdown                                                                                                    | organization of 1              |
|   |                                                                                                    |                                |
|   | R-1(config-if)#                                                                                                    |                                |
|   | %LINK-5-CHANGED: Interface                                                                                                    |                                |
|   | GigabitEthernet0/1, changed state to up                                                                                                    |                                |
|   |                                                                                                    |                                |
|   | R-1(config-if)#exit                                                                                                    |                                |
|   | R-1(config)#                                                                                                    |                                |
| 5 | R-1(config)#ip route 192.168.1.0                                                                                                    | Menambah <i>static routing</i> |
|   | 255.255.255.0 10.10.10.2                                                                                                    | menuju <i>remote network</i>   |
|   | R-1(config)#                                                                                                    | 3                              |
| 6 | R-1(config)#do show ip route                                                                                                    | Melihat tabel <i>routing</i>   |
|   | Codes: L - local, C - connected, S - static, R -                                                                                                    |                                |
|   | RIP, M - mobile, B - BGP                                                                                                    |                                |
|   | D - EIGRP, EX - EIGRP external, O - OSPF,                                                                                                    |                                |
|   | IA - OSPF inter area                                                                                                    |                                |
|   | N1 - OSPF NSSA external type 1, N2 - OSPF                                                                                                    |                                |
|   |                                                                                                    |                                |
|   | NSSA external type 2                                                                                                    |                                |
| i | NSSA external type 2<br>E1 - OSPF external type 1, E2 - OSPF                                                                                                    |                                |
|   | NSSA external type 2<br>E1 - OSPF external type 1, E2 - OSPF<br>external type 2, E - EGP                                                                                                    |                                |
|   | NSSA external type 2<br>E1 - OSPF external type 1, E2 - OSPF<br>external type 2, E - EGP<br>i - IS-IS, L1 - IS-IS level-1, L2 - IS-IS level-2,                                                                                                    |                                |
|   | NSSA external type 2<br>E1 - OSPF external type 1, E2 - OSPF<br>external type 2, E - EGP<br>i - IS-IS, L1 - IS-IS level-1, L2 - IS-IS level-2,<br>ia - IS-IS inter area                                                                                                    |                                |
|   | NSSA external type 2<br>E1 - OSPF external type 1, E2 - OSPF<br>external type 2, E - EGP<br>i - IS-IS, L1 - IS-IS level-1, L2 - IS-IS level-2,<br>ia - IS-IS inter area<br>* - candidate default, U - per-user static route,                                                                                                    |                                |
|   | NSSA external type 2<br>E1 - OSPF external type 1, E2 - OSPF<br>external type 2, E - EGP<br>i - IS-IS, L1 - IS-IS level-1, L2 - IS-IS level-2,<br>ia - IS-IS inter area<br>* - candidate default, U - per-user static route,<br>o - ODR                                                                                                    |                                |
|   | NSSA external type 2<br>E1 - OSPF external type 1, E2 - OSPF<br>external type 2, E - EGP<br>i - IS-IS, L1 - IS-IS level-1, L2 - IS-IS level-2,<br>ia - IS-IS inter area<br>* - candidate default, U - per-user static route,<br>o - ODR<br>P - periodic downloaded static route                                                                                                 |                                |
|   | NSSA external type 2<br>E1 - OSPF external type 1, E2 - OSPF<br>external type 2, E - EGP<br>i - IS-IS, L1 - IS-IS level-1, L2 - IS-IS level-2,<br>ia - IS-IS inter area<br>* - candidate default, U - per-user static route,<br>o - ODR<br>P - periodic downloaded static route                                                                                                 |                                |
|   | NSSA external type 2<br>E1 - OSPF external type 1, E2 - OSPF<br>external type 2, E - EGP<br>i - IS-IS, L1 - IS-IS level-1, L2 - IS-IS level-2,<br>ia - IS-IS inter area<br>* - candidate default, U - per-user static route,<br>o - ODR<br>P - periodic downloaded static route<br>Gateway of last resort is not set                                                            |                                |
|   | NSSA external type 2<br>E1 - OSPF external type 1, E2 - OSPF<br>external type 2, E - EGP<br>i - IS-IS, L1 - IS-IS level-1, L2 - IS-IS level-2,<br>ia - IS-IS inter area<br>* - candidate default, U - per-user static route,<br>o - ODR<br>P - periodic downloaded static route<br>Gateway of last resort is not set                                                            |                                |
|   | NSSA external type 2<br>E1 - OSPF external type 1, E2 - OSPF<br>external type 2, E - EGP<br>i - IS-IS, L1 - IS-IS level-1, L2 - IS-IS level-2,<br>ia - IS-IS inter area<br>* - candidate default, U - per-user static route,<br>o - ODR<br>P - periodic downloaded static route<br>Gateway of last resort is not set<br>10.0.0.0/8 is variably subnetted, 2 subnets, 2          |                                |
|   | NSSA external type 2<br>E1 - OSPF external type 1, E2 - OSPF<br>external type 2, E - EGP<br>i - IS-IS, L1 - IS-IS level-1, L2 - IS-IS level-2,<br>ia - IS-IS inter area<br>* - candidate default, U - per-user static route,<br>o - ODR<br>P - periodic downloaded static route<br>Gateway of last resort is not set<br>10.0.0.0/8 is variably subnetted, 2 subnets, 2<br>masks |                                |

|   | GigabitEthernet0/0<br>L 10.10.10.1/32 is directly connected,<br>GigabitEthernet0/0<br>S 192.168.1.0/24 [1/0] via 10.10.10.2 |                                                                                  |
|---|----------------------------------------------------------------------------------------------------|----------------------------------------------------------------------------------|
| 7 | R-1(config)#do write<br>Building configuration<br>[OK]                                                                      | Menyimpan konfigurasi<br><i>router</i> ke NVRAM agar<br>konfigurasi tidak hilang |
|   | R-1(config)#                                                                                                    | saat router di-restart                                                           |

# 4. Selanjutnya adalah mengkonfigurasi router R-2

| Langkah | Command                                        | Keterangan                   |
|---------|------------------------------------------------|------------------------------|
| Ke      |                                                |                              |
| 1       | Router>enable                                  | Login ke router, setelah itu |
|         | Router#configure terminal                      | masuk ke User Priveleged     |
|         | Enter configuration commands, one per line.    | Mode. Lalu, masuk ke         |
|         | End with CNTL/Z.                               | Global Configuration         |
|         | Router(config)#                                | Mode untuk melakukan         |
|         |                                                | konfigurasi <i>router</i> .  |
| 2       | Router(config)#hostname R-2                    | Mengubah hostname router     |
|         | R-2(config)#                                   | menjadi R-2                  |
| 3       | R-2(config)#interface gig0/0                   | Melakukan konfigurasi IP     |
|         | R-2(config-if)#ip address 10.10.10.2           | address dan status interface |
|         | 255.255.255.252                                | GigabitEthernet 0/0          |
|         | R-2(config-if)#no shutdown                     |                              |
|         |                                                |                              |
|         | R-2(config-if)#                                |                              |
|         | %LINK-5-CHANGED: Interface                     |                              |
|         | GigabitEthernet0/0, changed state to up        |                              |
|         |                                                |                              |
|         | %LINEPROTO-5-UPDOWN: Line protocol             |                              |
|         | on Interface GigabitEthernet0/0, changed state |                              |
|         | to up                                          |                              |
|         |                                                |                              |
|         | R-2(config-if)#exit                            |                              |
|         | R-2(config)#                                   |                              |
| 4       | R-2(config)#int gig0/1                         | Melakukan konfigurasi IP     |
|         | R-2(config-if)#ip address 192.168.1.254        | address dan status interface |
|         | 255.255.255.0                                  | GigabitEthernet 0/1          |
|         | R-2(config-if)#no shutdown                     |                              |
|         | R-2(config-if)#                                |                              |
|         | R-2(config-if)#exit                            |                              |
| 5       | R-2(config)#ip route 192.168.1.0               | Menambah static routing      |
|         | 255.255.255.0 10.10.10.1                       | menuju remote network        |
|         | R-2(config)#                                   |                              |
| 6       | R-2(config)#do show ip route                   | Melihat tabel <i>routing</i> |

|   | Codes: L - local, C - connected, S - static, R -   |                             |
|---|----------------------------------------------------|-----------------------------|
|   | RIP, M - mobile, B - BGP                           |                             |
|   | D - EIGRP, EX - EIGRP external, O - OSPF,          |                             |
|   | IA - OSPF inter area                               |                             |
|   | N1 - OSPF NSSA external type 1, N2 - OSPF          |                             |
|   | NSSA external type 2                               |                             |
|   | E1 - OSPF external type 1, E2 - OSPF               |                             |
|   | external type 2, E - EGP                           |                             |
|   | i - IS-IS, L1 - IS-IS level-1, L2 - IS-IS level-2, |                             |
|   | ia - IS-IS inter area                              |                             |
|   | * - candidate default, U - per-user static route,  |                             |
|   | o - ODR                                            |                             |
|   | P - periodic downloaded static route               |                             |
|   |                                                    |                             |
|   | Gateway of last resort is not set                  |                             |
|   |                                                    |                             |
|   | 10.0.0/8 is variably subnetted, 2 subnets, 2       |                             |
|   | masks                                              |                             |
|   | C 10.10.10.0/30 is directly connected,             |                             |
|   | GigabitEthernet0/0                                 |                             |
|   | L 10.10.10.2/32 is directly connected,             |                             |
|   | GigabitEthernet0/0                                 |                             |
|   | S 192.168.0.0/24 [1/0] via 10.10.10.1              |                             |
|   |                                                    |                             |
| 1 | R-2(config)#do write                               | Menyimpan konfigurasi       |
|   | Building configuration                             | <i>router</i> ke NVRAM agar |
|   | [OK]                                               | konfigurasi tidak hilang    |
|   |                                                    | saat router di-restart      |

5. Langkah terakhir adalah melakukan pengujian koneksi antar PC klien.

| Langkah<br>Ke | Command                                                        | Keterangan         |
|---------------|----------------------------------------------------------------|--------------------|
| 1             | Packet Tracer PC Command Line 1.0<br>C:\>ping -n 1 192.168.0.1 | Pengujian pada PC0 |
|               | Pinging 192.168.0.1 with 32 bytes of data:                     |                    |
|               | Reply from 192.168.0.1: bytes=32 time=16ms<br>TTL=128          |                    |
|               | Ping statistics for 192.168.0.1:                               |                    |
|               | Packets: Sent = 1, Received = 1, Lost = $0 (0\%)$              |                    |
|               | loss),                                                         |                    |
|               | Approximate round trip times in milli-<br>seconds:             |                    |
|               | Minimum = 16ms, Maximum = 16ms, Average =                      |                    |

|   | 16ms                                                                                                    |                    |
|---|----------------------------------------------------------------------------------------------------|--------------------|
|   | C:\>ping -n 1 192.168.0.2                                                                                                    |                    |
|   | Pinging 192.168.0.2 with 32 bytes of data:                                                                                                    |                    |
|   | Reply from 192.168.0.2: bytes=32 time=1ms<br>TTL=128                                                                                                    |                    |
|   | Ping statistics for 192.168.0.2:<br>Packets: Sent = 1, Received = 1, Lost = 0 (0%<br>loss),<br>Approximate round trip times in milli-<br>seconds:<br>Minimum = 1ms, Maximum = 1ms, Average = 1ms   |                    |
|   | C:\>ping -n 1 10.10.10.1                                                                                                    |                    |
|   | Pinging 10.10.10.1 with 32 bytes of data:                                                                                                    |                    |
|   | Reply from 10.10.10.1: bytes=32 time<1ms<br>TTL=255                                                                                                    |                    |
|   | Ping statistics for 10.10.10.1:<br>Packets: Sent = 1, Received = 1, Lost = 0 (0%<br>loss),<br>Approximate round trip times in milli-<br>seconds:<br>Minimum = 0ms, Maximum = 0ms, Average<br>= 0ms |                    |
|   | C:\>ping -n 1 10.10.10.2                                                                                                    |                    |
|   | Pinging 10.10.10.2 with 32 bytes of data:                                                                                                    |                    |
|   | Reply from 10.10.10.2: bytes=32 time=1ms<br>TTL=254                                                                                                    |                    |
|   | Ping statistics for 10.10.10.2:<br>Packets: Sent = 1, Received = 1, Lost = 0 (0%<br>loss),<br>Approximate round trip times in milli-<br>seconds:<br>Minimum = 1ms, Maximum = 1ms. Average = 1ms    |                    |
| 2 | C:\>ping -n 1 192.168.1.1                                                                                                    | Pengujian pada PC2 |
|   |                                                                                                    |                    |

| Pinging 192.168.1.1 with 32 bytes of data:                                                                                                    |  |
|----------------------------------------------------------------------------------------------------|--|
| Reply from 192.168.1.1: bytes=32 time=19ms<br>TTL=128                                                                                                    |  |
| Ping statistics for 192.168.1.1:<br>Packets: Sent = 1, Received = 1, Lost = 0 (0%<br>loss),<br>Approximate round trip times in milli-<br>seconds:<br>Minimum = 19ms, Maximum = 19ms,<br>Average = 19ms |  |
| C:\>ping -n 1 192.168.1.2                                                                                                    |  |
| Pinging 192.168.1.2 with 32 bytes of data:                                                                                                    |  |
| Reply from 192.168.1.2: bytes=32 time=1ms<br>TTL=128                                                                                                    |  |
| Ping statistics for 192.168.1.2:<br>Packets: Sent = 1, Received = 1, Lost = 0 (0%<br>loss),<br>Approximate round trip times in milli-<br>seconds:<br>Minimum = 1ms, Maximum = 1ms, Average<br>= 1ms    |  |
| C:\>ping -n 1 10.10.10.1                                                                                                    |  |
| Pinging 10.10.10.1 with 32 bytes of data:                                                                                                    |  |
| Reply from 10.10.10.1: bytes=32 time=2ms<br>TTL=254                                                                                                    |  |
| Ping statistics for 10.10.10.1:<br>Packets: Sent = 1, Received = 1, Lost = 0 (0%<br>loss),<br>Approximate round trip times in milli-<br>seconds:<br>Minimum = 2ms, Maximum = 2ms, Average<br>= 2ms     |  |
| C:\>ping -n 1 10.10.10.2                                                                                                    |  |
| Pinging 10.10.10.2 with 32 bytes of data:                                                                                                    |  |

| Reply from 10.10.10.2: bytes=32 time=1ms<br>TTL=255                                                                                                    |  |
|----------------------------------------------------------------------------------------------------|--|
| Ping statistics for 10.10.10.2:<br>Packets: Sent = 1, Received = 1, Lost = 0 (0%<br>loss),<br>Approximate round trip times in milli-<br>seconds:<br>Minimum = 1ms, Maximum = 1ms, Average<br>= 1ms |  |

6. Hasil konfigurasi jaringan Router R-1 terhubung ke Router R-2

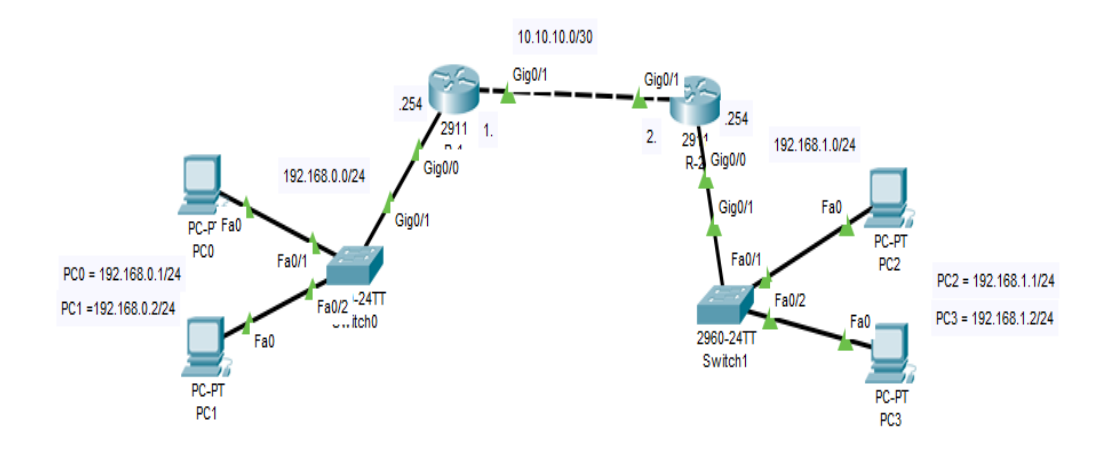